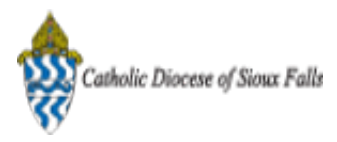

## [Test] ParishSOFT Newsletter - Mail Merge

1 message

 Catholic Diocese of Sioux Falls - Carla Haiar <chaiar@sfcatholic.org>
 Thu, Jan 30, 2014 at 12:58 PM

 Reply-To: us7-d75c814320-6a44ad6871@inbound.mailchimp.com
 Thu, Jan 30, 2014 at 12:58 PM

 To: "<< Test First Name >> << Test Last Name >>" <chaiar@sfcatholic.org>

 Diocese of Sioux Falls is utilizing ParishSOFT for parish management.
 View this email in your brow ser

 This new sletter will be sent periodically to assist in your transition.
 View this email in your brow ser

 Rease encourage other ParishSOFT Users in your organization to subscribe. Thank you! Carla Haiar
 Concess of Sioux Falls

 Catholic Diocese of Sioux Falls
 Family Suite

## Mail Merge

Working with CN Family Suite changes how we think, use and process reports. Instead of going to a "report" button, we can apply filters, modify columns and view our data instantly. Most filter lists have the ability to download to a csv file. This csv file format enables you to utilize Mail Merge in Word to print labels, letters or envelopes.

| Ζ. | Home       | Eamly Directory    | Religious | Fd.     | Offering   | Ministry 9 | cheduler     | Adminis      | tration   |                |             |          |
|----|------------|--------------------|-----------|---------|------------|------------|--------------|--------------|-----------|----------------|-------------|----------|
|    | Family     | List A Member Li   | st 🖂 Sacr | aments  | Eamily     | Workarou   |              | ember W      | orkaroups | Repo           | rts         |          |
| /  | W runny i  | www.ricinoci.ca    |           | umentes | - I dining | Workgrot   |              | ciliber w    | ongroups  |                |             |          |
|    | Family     | / List             |           |         |            |            |              |              | 5         | St. Stanislaus | Kostka, I   | .ake O   |
|    |            |                    |           |         |            |            |              |              |           |                |             |          |
| 3. | A-Z A      | B C D              | E F       | G       | ΗI         | JК         | L M          | N            | O P       | Q              | R S         | т        |
|    | 0-9 0      | 1 2                | 3 4       | 5       | 6          | 7 8        | 9 F          | ilter Criter | ia: None  | Filter Column  | n: Family A | scendin  |
|    |            |                    |           | P       | Add No     | w Family   | Delete Se    | lected Far   | nilies    |                |             |          |
|    | AC         | Family             |           | Δ       | Envelope # | E-Mail     | Address      |              | Prim      | ary Phone      | Primar      | y Addı   |
|    |            | Aaland, Thomas     |           |         |            |            |              |              | 555-2     | 222            | 2516 Ald    | iringhai |
|    | 8          | Aasen, Kathy       |           |         |            |            |              |              | 555-2     | 222            | - No Add    | iress-T  |
|    | <b>8</b>   | Aasen, Nancy       |           |         |            |            |              |              | 555-2     | 222            | - No Add    | dress-T  |
|    |            | Aberg, JudyAnn     |           |         |            |            |              |              | 555-2     | 222            | - No Add    | iress-T  |
|    | <b>8</b> 🗆 | Abler, Jason and T | racey     |         | 6491       | demo@      | parishsoft.c | om           | 555-2     | 222            | 5048 Ru     | dgate    |
|    | <b>8</b> 🗖 | Abney, Greg and E  | Barb      |         | 2901       |            |              |              | 555-2     | 222            | 4632 Wy     | ndwoo    |
|    | <b>8</b> 🗆 | Abramovicz, Tom    | and Jane  |         | 4995       | demo@      | parishsoft.c | m            | 555-2     | 222            | 4952 Hig    | hpoint   |
|    | <b>8</b> 🗖 | Abrams, Angela     |           |         |            |            |              |              | 555-2     | 222            | 81 Fox F    | λun      |
|    | <b>a</b>   | Abt, Shirley       |           |         |            |            |              |              | 555-2     | 222            | - No Add    | iress-T  |
|    | <b>a</b>   | Achterberg, Dean   | and Marci |         | 1125       |            |              |              | 555-2     | 222            | 4041 W      | Centra   |
|    |            |                    | 111       |         |            |            |              |              |           |                |             |          |

On your filter, select Registered and Active. Alw ays verify your filters before dow nloading and working with a csv file.

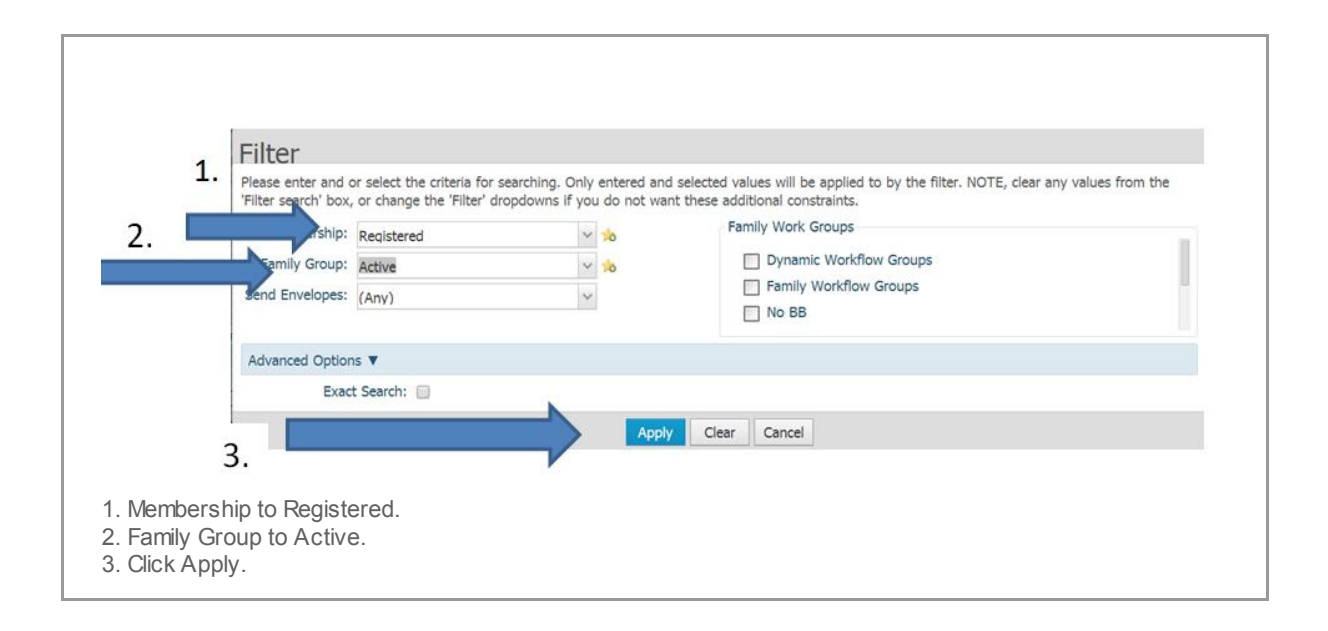

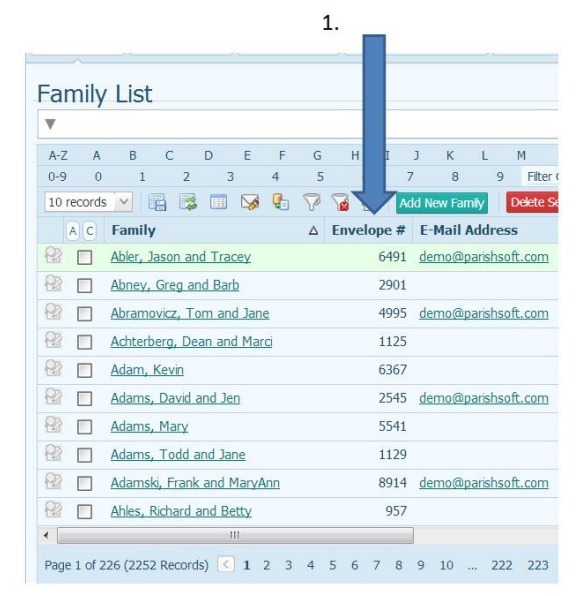

| V   |     |                 |                         |         |            |     |    |      |       |    |     |        |        |        |          |
|-----|-----|-----------------|-------------------------|---------|------------|-----|----|------|-------|----|-----|--------|--------|--------|----------|
| A-Z | A   | В               | С                       | D       | E          | F   | G  | Н    |       |    | J   | К      | L      | М      | Ν        |
| 0-9 | 0   | 1               | 2                       | 3       |            | 4   | 5  |      |       | 7  |     | 8      | 9      | Fit    | er Crite |
| 101 | A C | Family          | 4                       |         | CX8        | 41  | Ve | Enve | elope | #  | E-N | lail A | Addre  | ss     | select   |
| 82  |     | Kurtz, Gre      | gory                    |         |            |     |    |      |       |    |     |        |        |        |          |
| -   |     | Schmirler,      | Brian                   | and Ka  | athry      | n   |    |      |       |    |     |        |        |        |          |
| 82  |     | Stackhous       | e, Celi                 | a       |            |     |    |      |       |    |     |        |        |        |          |
| 02  |     | <u>Cveykus,</u> | Dougla                  | ns & Je | <u>ean</u> |     |    |      |       |    |     |        |        |        |          |
|     |     | Peterson,       | Thom                    | as and  | d Glor     | ria |    |      |       |    |     |        |        |        |          |
| -   |     | Green, W        | lliam a                 | nd Pat  | ricia      |     |    |      |       | 1  |     |        |        |        |          |
| 22  |     | Shipley, G      | eorge                   |         |            |     |    |      |       | 2  | gm  | ship@  | Inonar | ne.cor | n        |
|     |     | Wojcik, Fr      | ank ar                  | nd Nori | ma         |     |    |      |       | 9  |     |        |        |        |          |
| -   |     | Sandersor       | n <mark>, Al</mark> ain |         |            |     |    |      |       | 13 |     |        |        |        |          |
| 22  |     | Haertle, R      | iad an                  | d Hana  | an         |     |    |      |       | 17 |     |        |        |        |          |
| •   |     |                 |                         | 111     | e.         |     |    |      |       | -  |     |        |        |        |          |

1. Review list of names returned.

2. Click on the column heading you wish to sort by. As you can see, clicking on Envelope # column to sort by Envelope Number will resequence your records.

| Ģ |                              | •<br>                                   |                                       |                  |
|---|------------------------------|-----------------------------------------|---------------------------------------|------------------|
| 1 | Family List                  | St. Stanisla                            | uus Kostka, Lake Orion                |                  |
|   | <b>v</b>                     |                                         | Q de                                  | r Search Results |
|   | A-Z A B C D E F G            | JKLMNOPQ                                | R S T U V W                           | ХҮ               |
|   | 0-9 0 1 2 3 4 5              | 7 8 9 Filter Criteria: None Filter Colu | mn: Envelope # Ascending              | Clear F          |
|   | 10 records 🕑 📑 🖼 🥅 🈼 🚱 🏹 📓   | Add New Family Delete Selected Families |                                       | Quick Reports    |
|   | A C Family Envelop           | be # E-Mail Address Primary Phon        | e Primary Address                     | City             |
|   | 😢 🔲 Kurtz, Gregory           | 555-2222                                | 5903 Pepperell Pl                     | Ann Arbor        |
|   | Schmirler, Brian and Kathryn | 555-2222                                | 936 Alvison Rd                        | Ann Arbor        |
|   | 😢 🔲 Stackhouse, Celia        | 555-2222                                | 1125 Clarion Ave                      | Houghton         |
|   | 😤 📄 Cveykus, Douglas & Jean  | 555-2222                                | 2260 Maryann Pl                       | Houghton         |
| Y | Peterson, Thomas and Gloria  | 555-2222                                | 4021 Asbury Dr                        | Ann Arbor        |
|   | Green, William and Patricia  | 1 555-2222                              | R099 28229 County Road 33 Lot<br>C135 | Ann Arbor        |
|   | 😚 🔲 Shipley, George          | 2 gmship@noname.com 123-456-7890        | 123 Main Street                       | Tarpon Spring    |
|   | Wojck, Frank and Norma       | 9 555-2222                              | 2330 Waterford Vilage Dr              | Ann Arbor        |
|   | 😵 🔲 Sanderson, Alain         | 13 555-2222                             | 4040 Cliff Creek Way Apt A            | Ann Arbor        |
|   | 🛞 🔲 Haertle, Riad and Hanan  | 17 555-2222                             | 4415 W Sylvania Ave                   | Ann Arbor        |
|   |                              |                                         |                                       |                  |

1. Click the Excel icon to dow nload the file in CSV format.

2. File will appear in the bottom left hand corner of your screen.

Note: dow nloads are specific to the brow ser you are using. Google Chrome drops the file to the low er left hand corner of the screen.

Double Click on the file to open in excel.

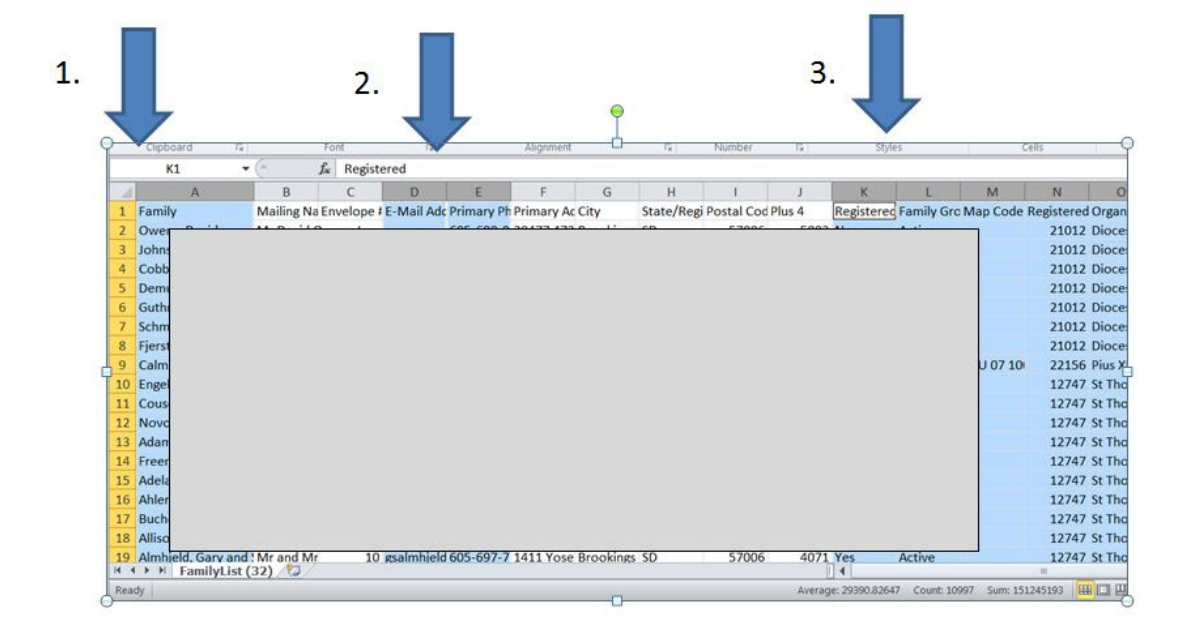

If generating labels or a simple letter, you may choose to delete the columns you are not using in your label or letter.

- 1. Select Columns A, D and E and delete these columns.
- 2. Select all columns to the right of the Postal Code Plus 4 and Delete these columns.
- 3. Save this spreadsheet to a folder on your computer.

| 1 | Mailing Name     | Envelope # | Primary Ac | City      | State/Regi | Postal Code |  |
|---|------------------|------------|------------|-----------|------------|-------------|--|
| 2 | Mr and Mrs Curt  | 1          | PO Box 30  | Aurora    | SD         | 57002       |  |
| 3 | Mr and Mrs Rola  | 2          | 1030 17th  | Brookings | SD         | 57006       |  |
| 4 | Mr and Mrs Craig | 3          | 1519 Wind  | Brookings | SD         | 57006       |  |
| 5 | Mr and Mrs Glen  | 4          | 405 1st Av | Brookings | SD         | 57006       |  |
| 6 | Mr and Mrs Tyle  | 5          | 20717 471  | Brookings | SD         | 57006       |  |
| 7 | Mr and Mrs Mich  | 6          | 47158 203  | Brookings | SD         | 57006       |  |
| 8 | Mrs Mercedes A   | 7          | 131 Sunris | Brookings | SD         | 57006       |  |

To Generate Labels from this SPREADSHEET, use Microsoft WORD Mail Merge.

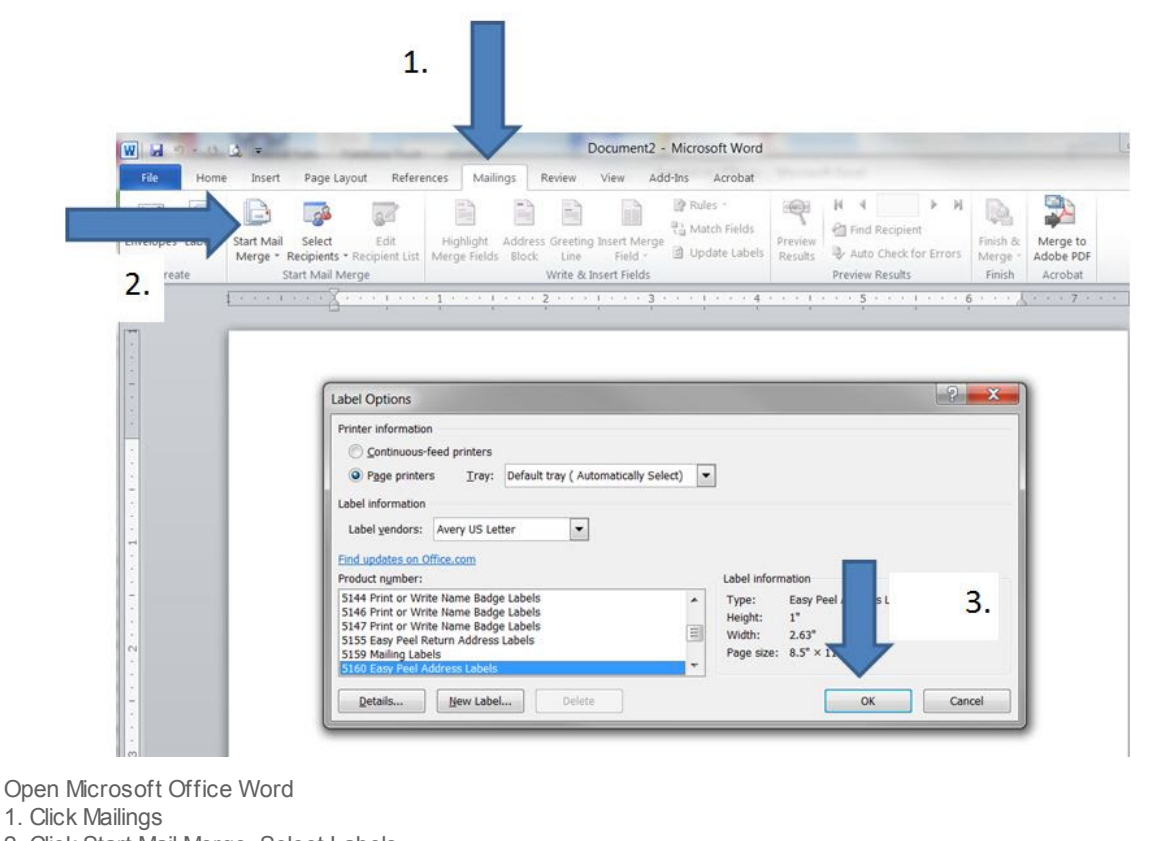

- 2. Click Start Mail Merge, Select Labels
- 3. Locate your Label, standard is 5160, click OK.

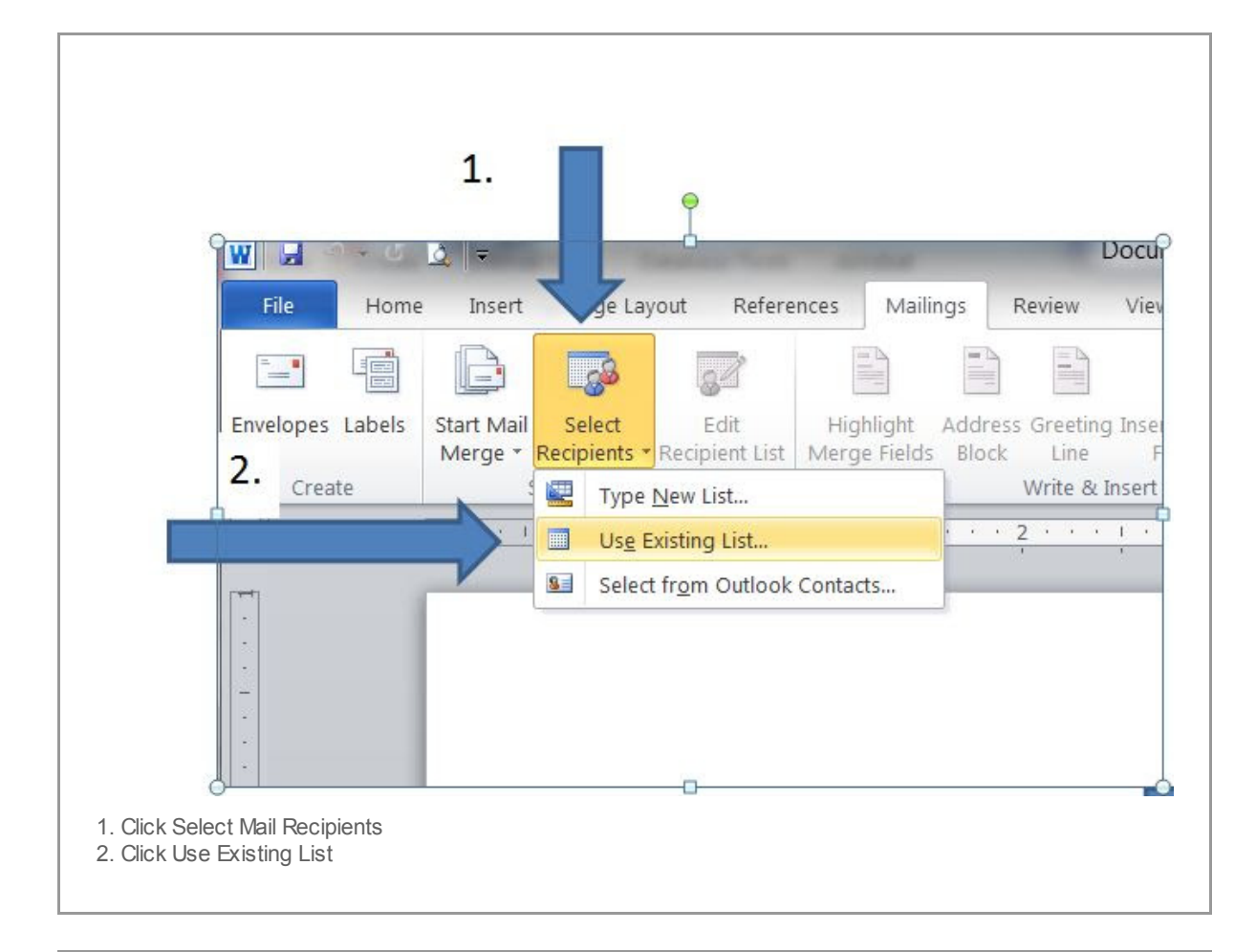

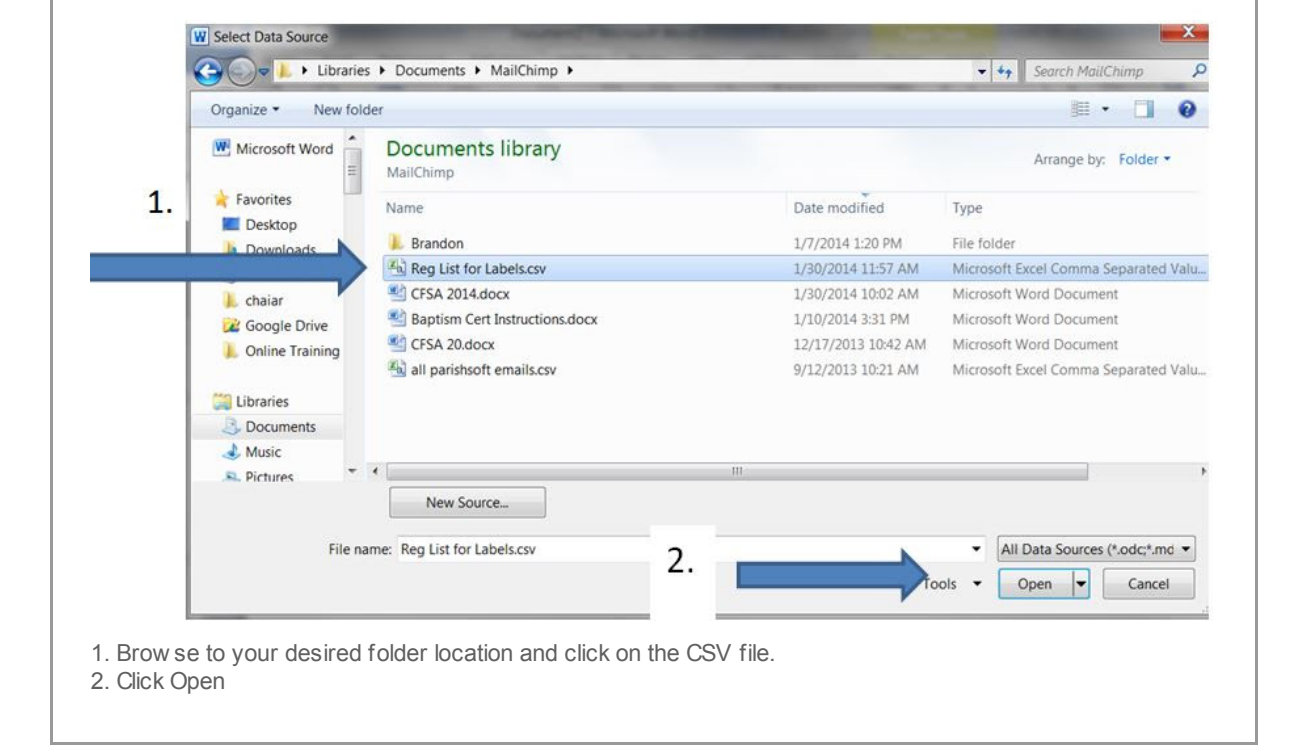

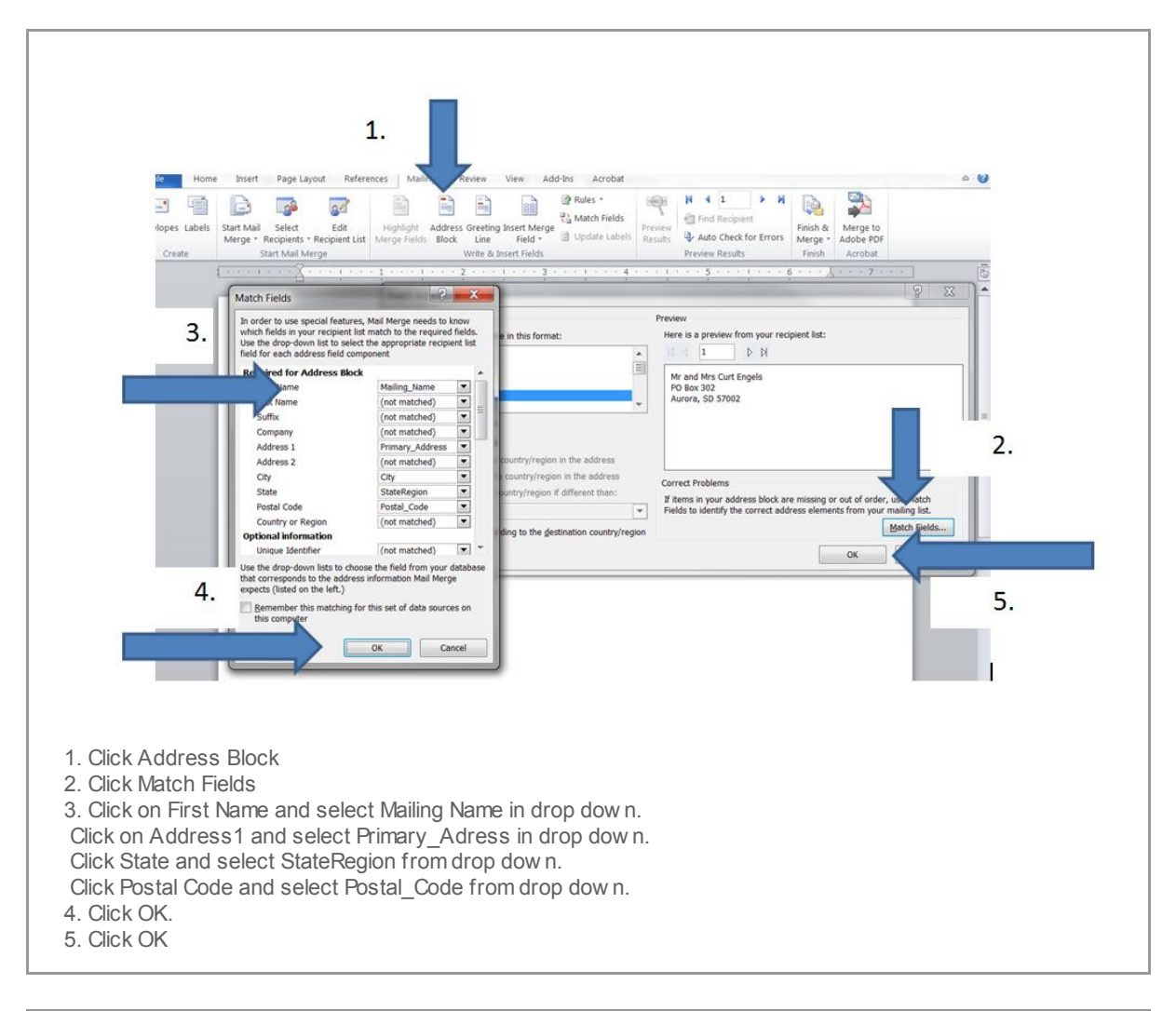

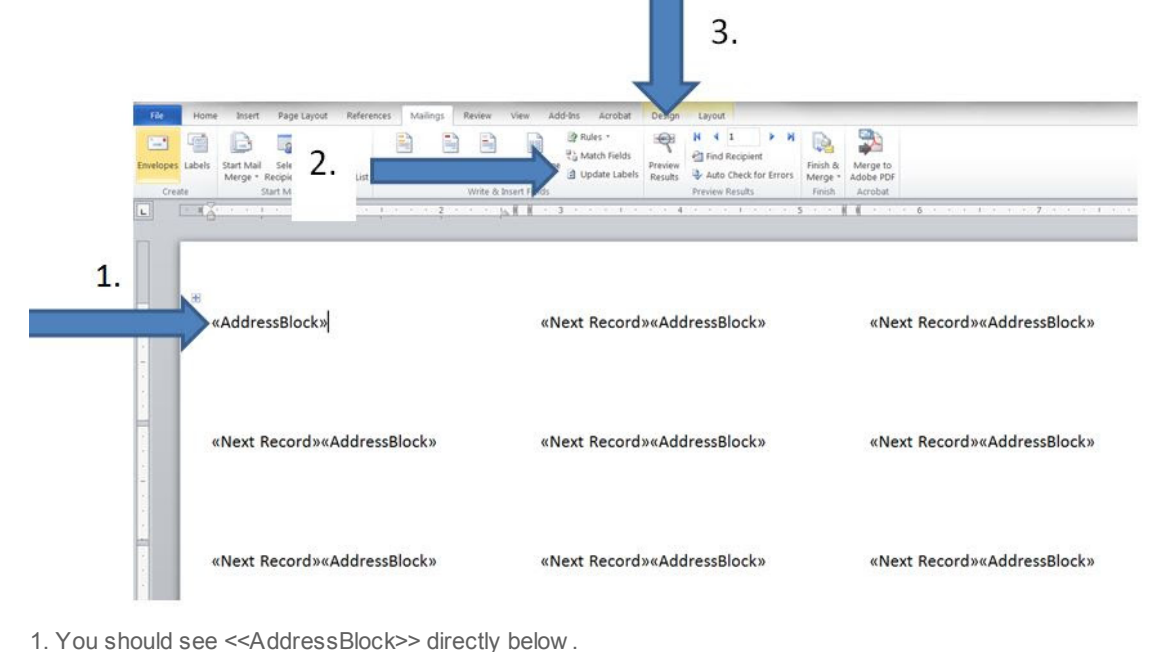

- 2. Click on Update Labels, you will see you labels form populated with Next Record
- 3. Click Preview Results

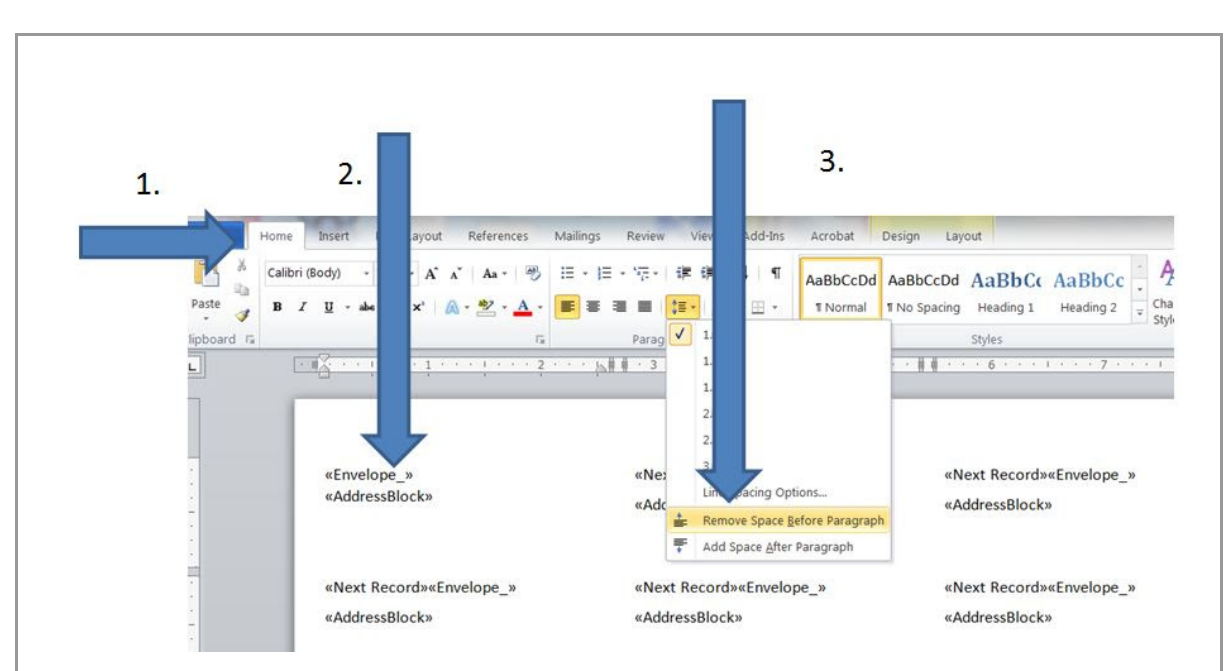

Many times the labels are too spread out to fit on this 5160 label. So let's remove the extra vertical space. 1. Click Home

2. Select AddressBlock

3. Click on Paragraph, line spacing icon, Remove Space Before Paragraph.

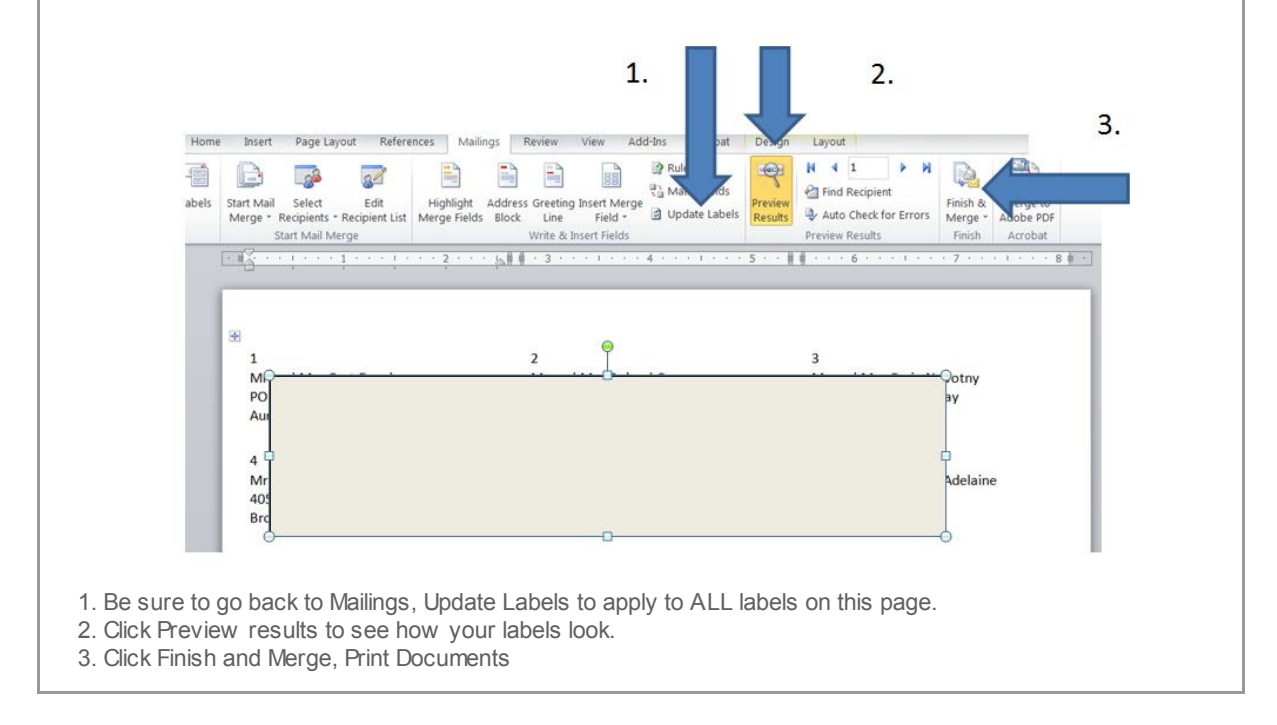

You have created a WORD Label template that can be used for ANY label dow nloaded from CN Family Suite. Be sure to save this WORD document and just change your Select Recipients whenever you need to update your labels.

Copyright © 2014 Catholic Diocese of Sioux Falls, All rights reserved. You are a user of ParishSOFT.

Our mailing address is: Catholic Diocese of Sioux Falls 523 N Duluth Ave Sioux Falls, SD 57104

Add us to your address book

unsubscribe from this list update subscription preferences

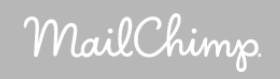